# How To

# View and Generate Roster Reports

Go to WRACTSO.COM and select ADMIN.

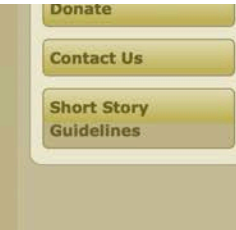

#### Message from the President

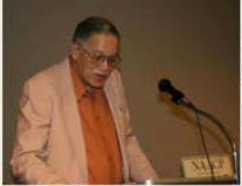

#### To Friends of NAACP ACT-SO, old and new:

2

As we enter its 36th year of operation, it is my pleasure to welcome you to this national program designed for the cultural and academic growth of youth of African ancestry. Westchester Region ACT-SO was inaugurated in 1978 and has, in the years since, assisted hundreds of Westchester youth in their journey toward excellence and recognition in their chosen fields of endeavor. Many have returned from the National ACT-SO Competition with a newfound sense of accomplishment and joy.

On behalf of the volunteers who serve in many capacities in the service of our young people and without whom the program would not exist, I introduce you to this site in the expectation that it will serve your need for continued access to information and for enrollment, both as student participants and as volunteers.

Comments and questions are welcome. They may be addressed to me at wractso@optimum.net

Yours in ACT-SO,

James W. Cobb, Chairman Westchester Region NAACP ACT-SO Coalition

Today's Youth ... Tomorrow's Leaders. "If you believe you can do it, then...

Copyright © 2015 Westchester Region NAACP ACT-SO Coalition, NY. All Rights Reserved. | Admin

Log in to the site by adding your USERNAME, PASSWORD, completing the CAPTCHA and selecting LOG IN.

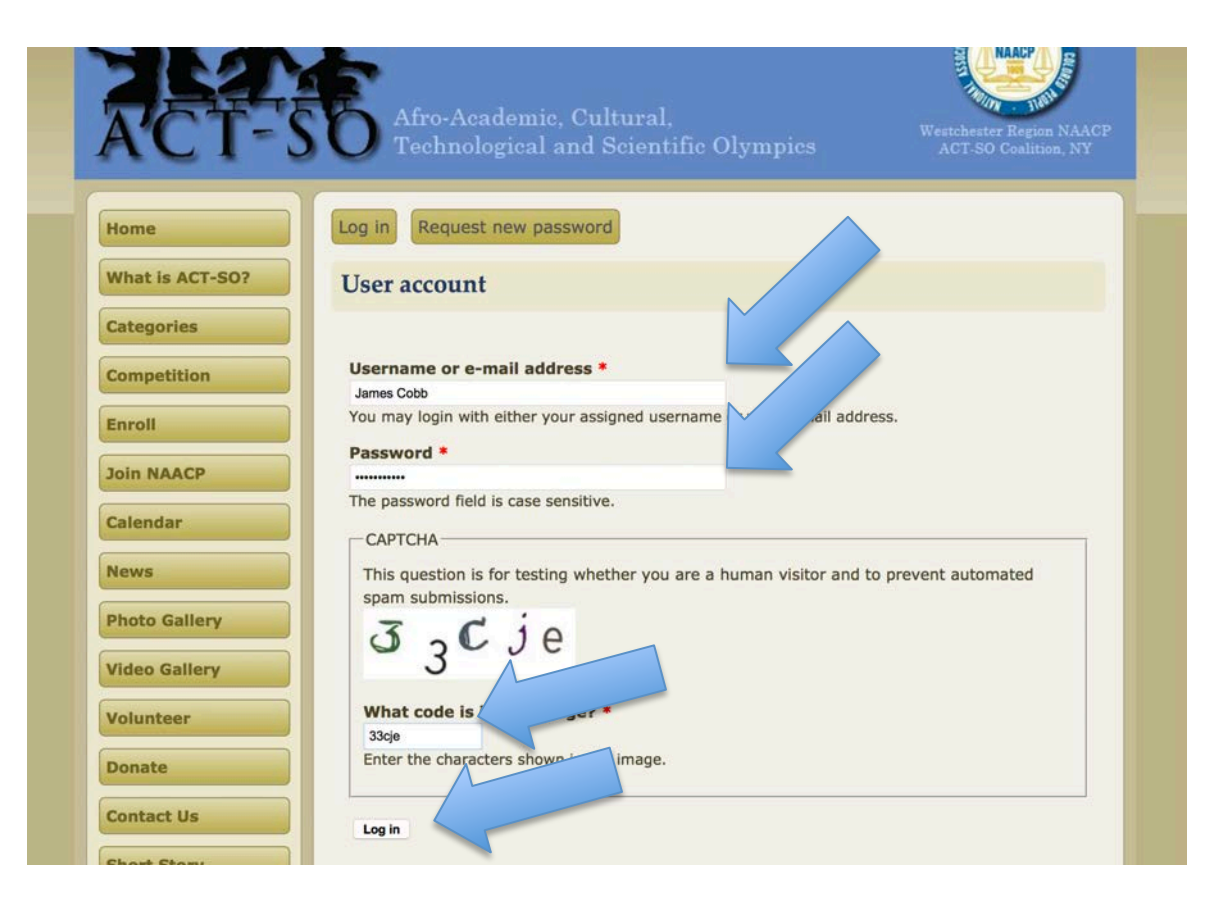

Once logged in select the SHORTCUTS MENU ARROW to expose the shortcuts.

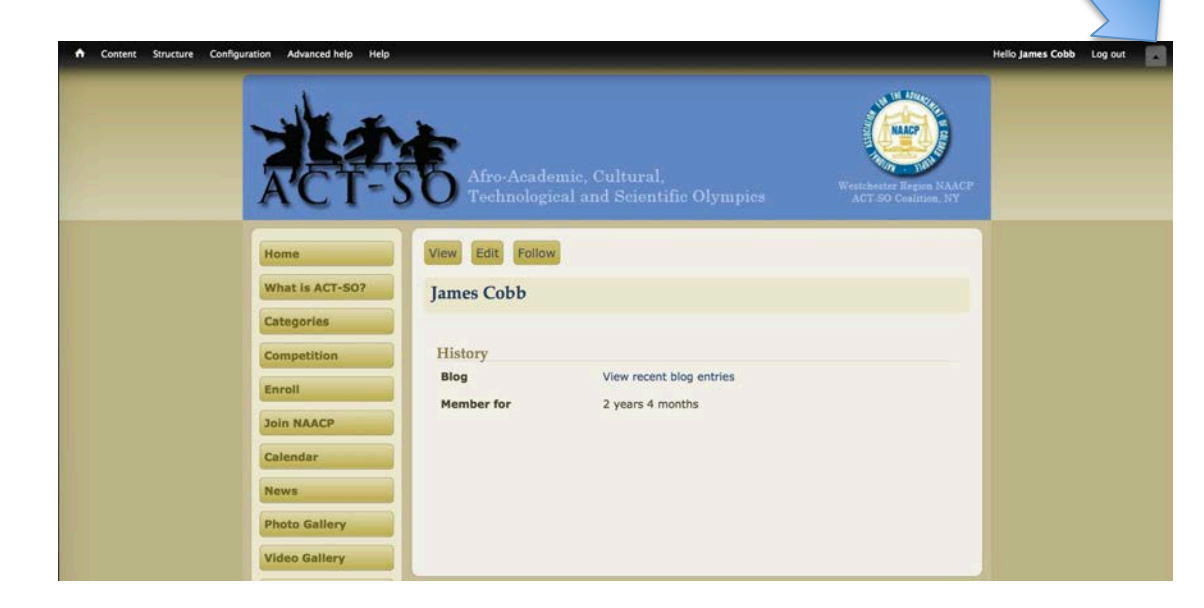

Once exposed the SHORTCUTS MENU offers six links:

- Student Roster
- Judge Roster
- Mentor & Coach Roster
- Room Facilitator Roster
- Door Monitor Roster
- How To Report

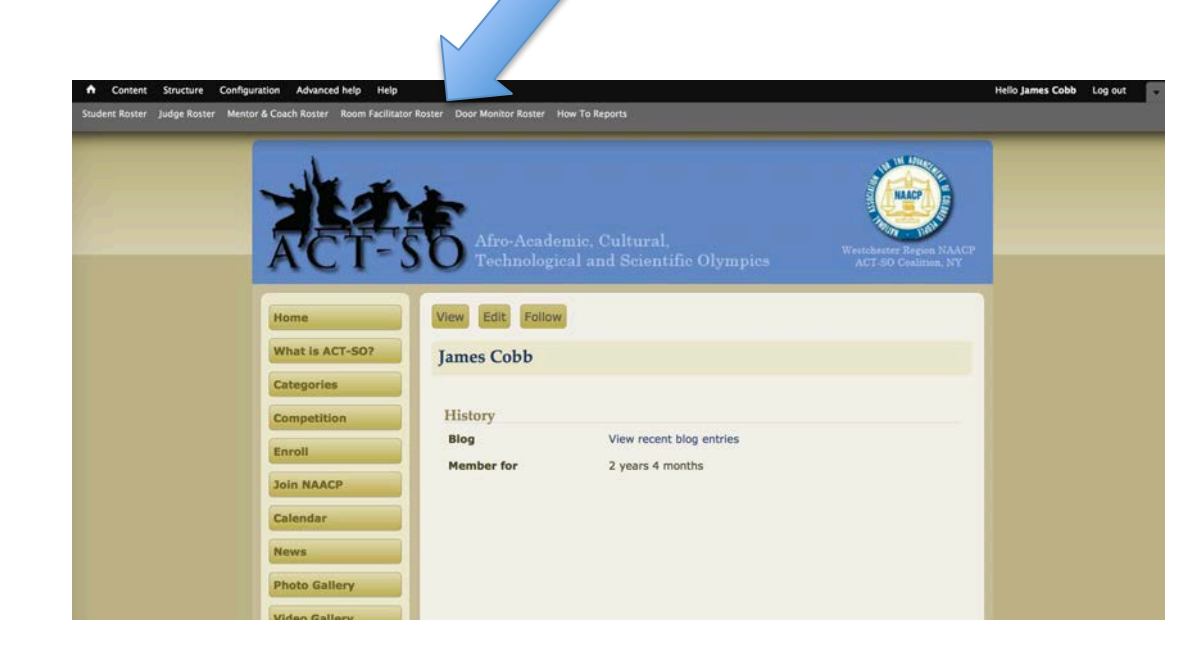

#### NOTE:

- All the rosters are viewed and managed the same way.
- The Student Roster report will be used as example.
- The How To Report offers an Image Gallery presentation with this How To and a printable PDF file.

Under the RESULTS tab, ANALYSIS is the landing page for all the rosters.

It displays the analysis of selected form components.

| Ferall                                                     |                                  |                                                                                                    |                                                            |                         |                        |               |         |
|------------------------------------------------------------|----------------------------------|----------------------------------------------------------------------------------------------------|------------------------------------------------------------|-------------------------|------------------------|---------------|---------|
| 1 0                                                        |                                  |                                                                                                    | VIEW                                                       | EDIT WEBFOR             | M OUTLINE              | RESULTS       | A       |
|                                                            |                                  |                                                                                                    |                                                            |                         |                        |               |         |
|                                                            |                                  |                                                                                                    |                                                            | Submissions Anal        | ysis Table D           | ownload       | Upload  |
| page shows analysis of sub<br>d analysis components" field | bmitted data, such as t<br>dset. | the number of submissions per compone                                                                                                    | nt value, calculation                                      | s, and averages. Additi | omponents may          | y be added ur | ider th |
|                                                            |                                  |                                                                                                    |                                                            |                         |                        |               |         |
| rade                                                       |                                  | Competition Year                                                                                                    |                                                            | School V                |                        |               |         |
| 9th Grade                                                  | 24                               | 2015                                                                                                    | 103                                                        | Academy of Ou<br>Plains | Ir Lady of Good        | White         | 2       |
| 10th Grade                                                 | 33                               |                                                                                                    |                                                            | Croton-Harmo            | n High School, Croton- | -on-Hudson    | 1       |
| 11th Grade                                                 | 51                               |                                                                                                    |                                                            | John F. Kenned          | v Catholic High School | Somers        | 1       |
| 12th Grade                                                 | 51                               |                                                                                                    |                                                            | Lincoln High Se         | hool (Yonkers, New Yo  | ork). Yonkers | 25      |
|                                                            |                                  |                                                                                                    |                                                            | Nelson Mandel           | a Community High Sch   | iool. Mount   | 150     |
|                                                            |                                  |                                                                                                    |                                                            | Vernon                  |                        |               | 1       |
|                                                            |                                  |                                                                                                    |                                                            | Mount Vernon            | High School, Mount Ve  | rnon          | 10      |
|                                                            |                                  |                                                                                                    |                                                            | New Rochelle H          | ligh School, New Roche | elle          | 12      |
|                                                            |                                  |                                                                                                    |                                                            | Ossining High           | School, Ossining       |               | 36      |
|                                                            |                                  |                                                                                                    |                                                            | Palisade Prepa          | ratory School, Yonkers |               | 8       |
| arent State                                                |                                  | Categories                                                                                                    |                                                            | Mentor/Coach I          | nformation             |               |         |
| New York                                                   |                                  | Biology/Microbiology                                                                                                    | 16                                                         | Mentor                  | 144                    |               |         |
| iten iona                                                  | 157                              |                                                                                                    |                                                            |                         |                        |               |         |
| North Carolina                                             | 1                                | Computer Science                                                                                                    | 4                                                          | Coach                   | 15                     |               |         |
| North Carolina<br>Virginia                                 | 1                                | Computer Science<br>Earth and Space Sciences                                                                                                    | 4                                                          | Coach                   | 15                     |               |         |
| North Carolina<br>Virginia                                 | 1                                | Computer Science<br>Earth and Space Sciences<br>Engineering                                                                                                    | 4                                                          | Coach                   | 15                     |               |         |
| North Carolina<br>Virginia                                 | 1                                | Computer Science<br>Earth and Space Sciences<br>Engineering<br>Mathematics                                                                                                    | 4<br>1<br>3<br>1                                           | Coach                   | 15                     |               |         |
| North Carolina<br>Virginia                                 | 1                                | Computer Science<br>Earth and Space Sciences<br>Engineering<br>Mathematics<br>Medicine and Health                                                                                                    | 4<br>1<br>3<br>1<br>7                                      | Coach                   | 15                     |               |         |
| North Carolina<br>Virginia                                 | 1                                | Computer Science<br>Earth and Space Sciences<br>Engineering<br>Mathematics<br>Medicine and Health<br>Physics                                                                                                    | 4<br>1<br>3<br>1<br>7<br>1                                 | Coach                   | 15                     |               |         |
| North Carolina<br>Virginia                                 | 1                                | Computer Science<br>Earth and Space Sciences<br>Engineering<br>Mathematics<br>Medicine and Health<br>Physics<br>Music Composition                                                                                               | 4<br>1<br>3<br>1<br>7<br>1<br>5                            | Coach                   | 15                     |               |         |
| North Carolina<br>Virginia                                 | 1                                | Computer Science<br>Earth and Space Sciences<br>Engineering<br>Mathematics<br>Medicine and Health<br>Physics<br>Music Composition<br>Short Story                                                                                | 4<br>1<br>3<br>1<br>7<br>1<br>5<br>4                       | Coach                   | 15                     |               |         |
| North Carolina<br>Virginia                                 | 1                                | Computer Science<br>Earth and Space Sciences<br>Engineering<br>Mathematics<br>Medicine and Health<br>Physics<br>Music Composition<br>Short Story<br>Playwriting                                                                 | 4<br>1<br>3<br>1<br>7<br>1<br>5<br>4<br>7                  | Coach                   | 15                     |               |         |
| North Carolina<br>Virginia                                 | 1                                | Computer Science<br>Earth and Space Sciences<br>Engineering<br>Mathematics<br>Medicine and Health<br>Physics<br>Music Composition<br>Short Story<br>Playwriting<br>Poetry                                                       | 4<br>1<br>3<br>1<br>7<br>1<br>5<br>4<br>7<br>40            | Coach                   | 15                     |               |         |
| North Carolina<br>Virginia                                 | 1                                | Computer Science<br>Earth and Space Sciences<br>Engineering<br>Mathematics<br>Medicine and Health<br>Physics<br>Music Composition<br>Short Story<br>Playwriting<br>Poetry<br>Dance                                              | 4<br>1<br>3<br>1<br>7<br>1<br>5<br>4<br>7<br>40<br>15      | Coach                   | 15                     |               |         |
| North Carolina<br>Virginia                                 | 1                                | Computer Science<br>Earth and Space Sciences<br>Engineering<br>Mathematics<br>Medicine and Health<br>Physics<br>Music Composition<br>Short Story<br>Playwriting<br>Poetry<br>Dance<br>Dramatics                                 | 4<br>1<br>3<br>1<br>7<br>1<br>5<br>4<br>7<br>40<br>15<br>9 | Coach                   | 15                     |               |         |
| North Carolina<br>Virginia                                 | 1                                | Computer Science<br>Earth and Space Sciences<br>Engineering<br>Mathematics<br>Medicine and Health<br>Physics<br>Music Composition<br>Short Story<br>Playwriting<br>Poetry<br>Dance<br>Dramatics<br>Music Instrumental Classical | 4<br>1<br>3<br>1<br>7<br>4<br>4<br>7<br>40<br>15<br>9<br>6 | Coach                   | 15                     |               |         |

33

Music Vocal Contemporary

Scroll down to edit the components displayed in the analysis by selecting ADD ANALYSIS COMPONENTS.

|                         | Music Instrumental Contemporary | 10 |  |
|-------------------------|---------------------------------|----|--|
|                         | Music Vocal Classical           | 7  |  |
|                         | Music Vocal Contemporary        | 34 |  |
|                         | Oratory                         | 7  |  |
|                         | Architecture                    | 3  |  |
|                         | Drawing                         | 23 |  |
|                         | Filmmaking                      | 4  |  |
|                         | Painting                        | 9  |  |
|                         | Photography                     | 12 |  |
|                         | Sculpture                       | 2  |  |
|                         | Entrepreneurship                | 1  |  |
|                         |                                 |    |  |
| ADD ANALYSIS COMPONENTS |                                 |    |  |
|                         |                                 |    |  |

In ADD ANALYSIS COMPONENTS select the components to be shown in the ANALYSIS report display.

| t Roster Judge Roster Mentor & Coach Roster Room | Facilitator Roster Door Monitor Roster How | To Reports | Edit.s |
|--------------------------------------------------|--------------------------------------------|------------|--------|
|                                                  | Sculpture                                  | 2          |        |
| •                                                | Entrepreneurship                           | 1          |        |
|                                                  |                                            |            |        |
| ADD ANALYSIS COMPONENTS                          |                                            |            |        |
| The selected components will b on the a          | nalysis page.                              |            |        |
| School Zipcode                                   |                                            |            |        |
| 2 Zipcode                                        |                                            |            |        |
| C E-mail                                         |                                            |            |        |
| Cell Phone                                       |                                            |            |        |
| Home Phone                                       |                                            |            |        |
| Date of Birth                                    |                                            |            |        |
| Cender                                           |                                            |            |        |
|                                                  |                                            |            |        |
| 🕑 Grade                                          |                                            |            |        |

#### NOTE:

- Not all the offered fields offered in ADD ANALYSIS REPORT yield data that generate analysis.
- Try selecting different options to generate different analysis displays.

Select the TABLE button to see the complete form report. This view option can not be edited.

|             |                        |                                |                    |                   |                           |         |       |                   |         |                     |              | $\checkmark$ |                  |        |
|-------------|------------------------|--------------------------------|--------------------|-------------------|---------------------------|---------|-------|-------------------|---------|---------------------|--------------|--------------|------------------|--------|
| Home - Ener | 0                      |                                |                    |                   |                           |         |       |                   |         | VIEW EDIT           | WEBFORM      |              | MESULTS          | ACL    |
| Showin      | g 1 - 50 of 335        | . Show 10   1                  | 50   100   200   A | results per page. |                           |         |       |                   |         | Submissi            | ons Analysis | Take Do      | enload Upl       | oad)   |
|             | SUBMITTED              | USER                           | IP ADDRESS         | NAME              | STUDENT<br>ADDRESS        | CITY    | STATE | SCHOOL<br>ZIPCODE | ZIPCODE | E-MAIL              | CELL PHONE   | HOME PHONE   | DATE OF<br>BIETH | GENDER |
| 335         | 03/04/2015<br>- 7:36pm | Anonymous<br>(not<br>verified) | 69.74.224.11       | Redick, Lawrence  | 189<br>Brookdale<br>Drive | Yonkers | NY    | 10704             | 10710   | ltr4andasr@AOI.com  | 914-602-6403 | 914-395-1363 | 06/05/1998       | Male   |
| 334         | 03/04/2015<br>- 4:27pm | Anonymous<br>(not<br>verified) | 69.117.55.223      | CampbelUenna      | 82 Waring<br>Place        | Yonkers | NY    | 10705             | 10705   | abcsrcjcc@gmail.com | 914-308-2066 | 914-207-7623 | 10/21/1999       | Female |
| 333         | 03/04/2015<br>- 3:49pm | Anonymous<br>(not<br>verified) | 69.117.55.223      | Cherasard Jenna   | 82 Waring<br>Place        | Yonkers | NY    | 10705             | 10703   | abcsrcjcc@gmail.com | 914-308-2066 | 914-207-7623 | 10/21/1999       | Female |
|             |                        |                                |                    |                   |                           |         |       |                   |         |                     |              | (Annual Case |                  | -      |

| Sec. | 11-12-011               | Store 12 1 K                     | A PROVIDE LA   | weath her same     |                                 |                 |                 |           |                                        |                       |                      |              |            |             |             |                                                                                                    |                                      |              |                 |                         |                                 |                   |                 |                        |                    |                                           |                                                                                                    |                                  |           |                        |                                         |                    |                        |                                 |                                  |
|------|-------------------------|----------------------------------|----------------|--------------------|---------------------------------|-----------------|-----------------|-----------|----------------------------------------|-----------------------|----------------------|--------------|------------|-------------|-------------|----------------------------------------------------------------------------------------------------|--------------------------------------|--------------|-----------------|-------------------------|---------------------------------|-------------------|-----------------|------------------------|--------------------|-------------------------------------------|----------------------------------------------------------------------------------------------------|----------------------------------|-----------|------------------------|-----------------------------------------|--------------------|------------------------|---------------------------------|----------------------------------|
|      | -                       | -                                | Antonia        | -                  | u time ter<br>Alateritä         | sm              | state and       | en entres | -                                      | minori                | -                    | SATE (A.     | Lancos CA  | ALCE CRUCK  | tooren in a | -                                                                                                    | 40402<br>638403                      | kokan<br>pry | screen<br>Start | -                       | eneri<br>Part<br>anneri         | inagadi<br>ETTT   | stater<br>state | analogi<br>25<br>VIIII | near ichi<br>ichig | HART THAT                                 |                                                                                                    | Cartozania,                      | NUMBER OF | sector, contra<br>Mari | roext                                   | BARCH<br>HENRIPLAN | NAMP<br>MOTO<br>KINNES | Princip<br>And scription (State | contract<br>scientifier<br>tails |
| -    | 6136,2011<br>- 738pm    | Anonymous<br>(nat<br>unrifed)    | 88743813       | Refor, carries     | tan<br>Brondar<br>Dha           | Same:           | ** ***          | 10738     | interest (M) and                       | *1.4 Sto 6423         | 814-395-1363         | 14/06-2014   | Water Co   | s 1         | àrat        | Lincer<br>Migh School<br>Plantans,<br>Nata Tarito,<br>Tariharia                                                                                                    | 175<br>Americani<br>Ant              |              | 15              | Anna.<br>Atlanta        | jan<br>Bookine<br>Doa           | tariari           | 11              | aur 20 - 1             | 14-205-1268        | 954-272-6541                              | policipal con                                                                                                    | Marc You Canno                   | Cust      | Cashie Mpro            | ALA 772-4731                            | •                  | 8                      | 19                              | 01.05.0711                       |
| -    | 62,05,001<br>- 4,27pm   | Anergenan<br>Son<br>werbeit      |                | Camportania        | Al mong<br>Part                 | -               | •• •••          | i inte    | annisigendum                           | 814-328-2296          | 104-207-7625         | 10121-1000   | tanga Di   | <u>.</u> -  | per l       | totari<br>Maji<br>Schul,<br>Tatlari                                                                                                    | 110<br>Rockust<br>Annue              | -            | 15              | Campionil Angelo        | Al Maring<br>Place              |                   | 11              |                        | 14 201-7021        | 914-117-6221                              | -                                                                                                    |                                  |           | Angela Cantoliae)      | anter carte en operation                | *                  | **                     | ĸ                               | 0100.001                         |
| -00  | 11/04/2010<br>- 2 4/040 | 1                                | 0004530        | Consultants        | Al Rong<br>Part                 | <b>Nations</b>  | 64. 304         | s. 3898.  | deprivation.                           | 114 318 200           | -                    | 10.151.009   | ferait ()  |             | 80          | Tankers<br>Hyp<br>School,<br>Tankers                                                                                                    | 12.22                                | new.         | 200<br>705      | Camport Angels          | al Ayring<br>Part               | hystern.          | 3               | 100                    | 1×207-343          | 104-107-0011                              | autorigatespipeles.com                                                                                                    | Computer Islands<br>Hastering    | w         | Chanel Titop           | nechalpratum                            | 196                | *                      | ×.                              | 0.04460                          |
| 141. | suscours<br>- Johan     | Ananymaa<br>Iiii<br>aadad        | \$629-226-33   | Websen, Diracer A  | ii ji                           | No.             | NY 22.5         | e iana    |                                        | 114-124-61 <b>8</b> 8 | 304 763 <b>4</b> 00  | 1126-294     | tonak (1   | n           | 100         | Louise<br>High School<br>Charlens,<br>New Tarley,<br>Tardeary                                                                                                    | 11                                   | yesters      | 15              | Babcar<br>Christoffer 3 | 111<br>101<br>101               | Normal S          | 11              | ana a                  | 1.0 Mi 400         | 807 840 JUDA                              | where protecting                                                                                                    | Duratio                          | No.       | Caulta Maria           | 8.4-792-4751                            | *                  | ~                      | car.                            | 1000.000                         |
| 141  | 81/06-0018<br>- 1/05pm  | Anariana<br>Ma<br>animp          | 662422613      | Webser Divalue Al  | it could                        | -               |                 | 19738     | managenature                           | 010-010-0100          | maa 24a <b>a</b> min | 1115-116     | formati Gr | -<br>-      | em          | Lineath<br>High School<br>Plankers,<br>Man Yarke,<br>Taskers                                                                                                    | 175<br>brotherd<br>ant               | yeldery      | 11              | iteren<br>Urosafer 1    | ang<br>Salatarat<br>Ang         | herbers           | 13              |                        |                    | 40 AD 104                                 | wine (the st                                                                                                    | 2-real                           | Name -    | Conto Mary             | 814-772-4285                            | •                  | *                      | 04                              | -                                |
| -    | ALAN VILLA              | Averages at the second           | 307.586.31.26  | San's Securit A.   | El charter<br>Critix Ant<br>HIN | -               | e in            |           | Canadia in Napana an                   | 814-820-JADA          | 104-420-2404         |              | tenan (t   | ÷           | per         | Darring<br>States                                                                                                    | pa tourn<br>Highland<br>Anettue      | -            | 15              | Britpeater,<br>Tenur# L | AL CHARM<br>Civile Apl.<br>A2N  | 01110             | 11              | mat                    |                    | 1995-393-9958                             | And a state of the state                                                                                                    | Nasarang<br>Distantis            |           | Nargare<br>Reliegen    | NA-762-1740                             | •                  | -                      | 14                              |                                  |
| 444  | 81/10.0010<br>2 20pm    |                                  |                | Sixoni, Negar      | ii Nosee<br>Pare Apt<br>20      | <b>Sector</b>   | w. 307          | r. save   | minamint/pipes/som                     | townshite             | 0047791461           | is a serie   | tenati di  | n           | 80          | funiatur<br>Joga<br>School,<br>Lanchesee                                                                                                    | ti<br>turn<br>tu                     | Santheole    | -               | jasaran, hayra<br>j     | 23 Maharat<br>Pasis App<br>20   | Tableton          | 5               | aanar w                | 1.47783488         | 101114                                    | Name of Contract of                                                                                                    | Marin Yasar<br>Calmingsruny      | Wantar    | Lawley Rote            | 64.30° 008 00.100                       |                    | ×                      | *                               |                                  |
| -    | inormourn<br>- 2 Shpre  | Annymus<br>Int<br>arthul         | 100.000.000    | linarite, Margar I | 11. Minuha<br>Mara Aut<br>20    | Taken.          | w 107           |           | naturela (2) geal are                  | *******               |                      | 0.02,2967    | tenan (1)  | 1           |             | Tashatar<br>Nga<br>Schull,<br>Tashbalar                                                                                                    | er<br>Intern<br>Fot                  | lanter       | 11              | jananin, kapin<br>1     | EL Mistand<br>Hare Apr<br>10    | Tarketor          | 15              | ere e                  |                    | 0000000                                   | Advantati (getal con                                                                                                    | Music Yong<br>Conservatively     | Martin    | Jaintee Keely          | 8 4 50 <sup>3</sup> (176 and 176        |                    | а.                     | •                               |                                  |
| 947  | 8000-2003<br>- 4.04m    | Annamas<br>Int<br>arthug         | 348.309.8.388  | Secto, Searce      | 107 Avr. 34                     | Tarians         | w. 303          |           | La puerto la figurada en               |                       | 994 544 8545         | 10.000       | *** 0      | 1           | m           | Transford<br>High<br>Actual, Mr<br>History, NY<br>HISTO                                                                                                    | 121 south<br>Million                 | =            | 15              | Wheel, Get              | all south<br>Ath are            |                   | 11              |                        |                    | 904-200-7679                              | alasteria (pui ser                                                                                                    | heer                             | Margar    |                        | **                                      | 30                 | 2                      | к.                              | ****                             |
| -    | RUROUT                  |                                  | NALIMA         | Decarator, Calva A | 20 de 24<br>Monerlat.<br>10     | No.1            | w. an           |           | adarteritigend or /                    | -                     |                      | 14/15/1898   | formation  | а. н.<br>т. | ant         | Transfer and the second second | 11.445                               | Bart<br>Bros | Ы               | james, (jalme S.        | HICLD<br>Singl<br>Aprili        | ana<br>ana        | 13              | 3000 A                 | atraesies          | jang pang pang pang pang pang pang pang p | adar-Nasimi me                                                                                                    | Anna<br>Anna<br>Danar            | Name:     |                        |                                         | ( mil)             | ~                      | ü                               | 12/26/2011                       |
|      | 8047/2018<br>- 4/949    | korvense<br>Mi<br>scrieg         | 946-01-046-253 | hadi bi atta A     | John Kanad<br>Safe Korean       | ***             | •• •••          | * *****   | ananaana 11 Jagma' san                 | 546 (104 BIBS         | mi-667-2985          | anan ami     | formati Di | 1           | em          | Provident<br>Might<br>School, SA<br>Michael, SV<br>MICHAE                                                                                                    | 1013-lan<br>Aut                      | 1            | 11              | (an, Padro, V           | ann Gael<br>10 Sirean           | Magain<br>Version | 11<br>14        |                        | na 987-2995        | 646-112-3124                              | gadjalogijai spr                                                                                                    | Inpit lary<br>Name               | Martine . | An Dunal<br>Lanatia    | Summigrature metal and                  | *                  |                        | ••                              | 82.94.9993                       |
| ÷    | 84127/0015<br>- 5 Sign  |                                  | ******         | jalina, Marina (   | 113 undit<br>104<br>Antique     | ana e<br>Second | w. 200          |           | Marka and Carl State State             | 117-746-284           | 304-303-9234         | 0.05,000     | tenate de  | al co       | 100         | 1111                                                                                                    | 121 beef                             | 1            | 15              | geren, Stankert<br>M    | 111 baat<br>100<br>katsat       | -                 | 15              | 1010                   |                    | 1(++()+72(9                               | antiplicasi sar                                                                                                    | Mark Sery<br>Reporting<br>Name   | Name      | Argentis Brane         | Alleren (M <sup>2</sup> Alleren CO) erg |                    |                        | 1044                            | 10,27,011                        |
| -    | NUCK-DECK<br>- NOTAM    | Annamas<br>Tarba                 | -              | provide Radiospee  |                                 | nya<br>Chezari  | ec an           | e ma      | animpto, averatifs paren corr          | 114-123-4876          | 101-1/3-68/5         | 1010.004     | Nation Co  | un ma       | 1949 (      | Rat County<br>Devisional<br>Rat, N <sup>or</sup><br>Josée                                                                                                    | as now<br>had                        | evi<br>Deur  | -               | arreat<br>Radiopor      | ta ndur<br>Kal                  | Aut<br>Chair      |                 | una 🛔                  | 914)<br>02-4479    | 924-473- <b>46</b> %                      | way be give a second the particular                                                                                                    | But Serv<br>Name<br>Biologically | Mania     | A: Norgan              | al, nogariju noversku vis               | -                  | *                      | 598 ()                          | 12(26/001)                       |
| -    | RECEIPTION OF           | Averagement<br>Solf<br>southed   | 655.05 B       | Grant, Alast Salat | *****                           | -               | <b>a</b> r 2014 |           | alarah daga sa                         | sources .             | menances             | 11.013999    | 949 U      | - 1         |             | Ran Constrain<br>Energy School,<br>Ran, M <sup>4</sup><br>10740                                                                                                    | 1 Geber<br>Screet                    | **           | 11              | -                       | -                               | -                 | 5               |                        | nesiters           | -                                         | ang and the state of the state of the state | -                                | Vene      | A Berge                | Al, marganiti yan marrendra anta        | *                  | -                      | 24                              | accesses.                        |
| ŵ.   | 82(96/900)<br>- 936an   | Annes<br>Annes<br>Annes          |                | Aven. Aven         | -                               | isong.          | w an            | i 1997    | auserill'Appellant                     | 106-172-120           | 101-02-021           | 364,589      | MAR 51     | n 70        | 200         | darang<br>Angh<br>School,<br>Charlong                                                                                                    | 23 hours<br>Reptient<br>Aus          | -barra       | 15              | Autori,<br>Septem       | wine.                           | During            | 11              | 1012 3                 | 0.56.00            | 301-358-3298                              | and the displacements of                                                                                                    | Drawing<br>Rainting              | Verse     | lates lives            | Shanajasan ngalalang                    | Sin C              | ÷                      | м                               | 62620                            |
| -    | 12-36-980<br>- 1-95-99  | Annymen<br>Sal<br>anfall         | 388.309.6.117  | Name Josepha       | 200<br>Carenard<br>Gardens      | -               | w and           | 104       | jeanet? Aphatens survey doi ny         | 10042738431           | 10144322779          | 02.18,2998   | tends (1)  | n           |             | Encorp<br>Nyn<br>Newig<br>Dawrong                                                                                                    | 23 Junit<br>Majihara<br>Angulara     | -            | 11              | Address, prov           | Life<br>Classes<br>Gasters      | -                 | 11              | 998 - S                | 181.44327776       | 10-10-04-04                               | Jaman Balancia (Jahan Jam                                                                                                    | Inaire                           | Manipar   | No. Starts             |                                         | *                  | 2                      | <u>e</u>                        | 82,24,2511                       |
| -    | 82-25-2911<br>3-8649    | Averages<br>(or<br>or had        | Sector ALLP    | Waster, Jacob W    | S25<br>Calenged<br>Gardene      | -               | w an            | i inii    | present (Approximation of States)      | 1040/040              | 10100322715          | Sector creat | hetan D    | a. 14       | 400         | incomp<br>Mp<br>Article<br>Stanty                                                                                                    |                                      | -            | 15              | Names, and              | 209<br>Upperspet<br>Gattern     | and               | 1               | alout A                | anee               | assized.                                  | (and the second second se                                                                                                    | Inang                            | Manage    | in Sun                 |                                         | •                  | 8                      | ŝ.                              | 8,9,00                           |
| -    | NUX/VIII<br>- Yalah     | Antonimae<br>anti-<br>antoni     | 346.304.8.137  | Read, January 1    | LEE<br>Dammant<br>Gartere       | -               | w and           | 1 1948    | present appropriate second data        | interretat            | 10,000,0775          | 14.16.294    | tonak (1   | -           | 400         | Daveng<br>MgA<br>Schael,<br>Daveng                                                                                                    | intern<br>Application<br>Application | 20070        | 15              | Address Jacob           | 121<br>Carerrenti<br>Lantens    |                   | 5               | 31942 - 3              | 81402771           | an an an an an an an an an an an an an a  | processing and see                                                                                                    | Disang                           | . Bandar  | ing States             |                                         | *                  | ~                      | *                               | 12.06.0111                       |
| -    | 8135/2411<br>- 145an    | Angraphical<br>(not<br>astribut) |                | -                  | LHI<br>Currenter<br>Ganters     | in a            | er ins          | 2 2002    | present) i depresente con computed and | 10(11/3043)           | 10100320773          | 12/18/1008   | Tenas D    | -           | -           | itering<br>Age<br>Schill<br>Carefy                                                                                                    | 19 hours<br>Highland<br>Highland     | -            | 15              | keinen jaren            | Litti<br>Clanorium<br>Ganteniu  | -                 | 11              | -                      | ******             | in a comment                              |                                                                                                    | Departy                          | in.       | No States              |                                         |                    | *                      | *                               | atokana                          |
| ii.  | 10-06-000<br>- 1-05am   |                                  | 144.304.8127   | Name & Jacobs      | 3.03<br>Cummum<br>Lattere       | and the second  | 6 - 16          | - 1042    | passet; apasses surviged og            | 1654273Ae32           | 186402777            | 12/16/2018   | tenah ()   | in in       | -           | Danning<br>Majn<br>School<br>Danning                                                                                                    | 21 huts<br>Styling<br>Annue          | -            | 12              | Names, pro-             | 139<br>Classificati<br>Candenni | -                 | 1               | 96 - S                 | maarra             | 10140738132                               | processing of the sec                                                                                                    | Duary                            | Venter    | W. State               |                                         | а÷                 | 2                      | *                               | 12.04.011                        |
|      |                         |                                  |                |                    |                                 |                 |                 |           |                                        |                       |                      |              |            |             |             | Texture .                                                                                                    |                                      |              |                 |                         |                                 |                   |                 |                        |                    |                                           |                                                                                                    |                                  |           |                        |                                         |                    |                        |                                 |                                  |

Select the DOWNLOAD button to open the form that allows to generate a customized downloadable report.

| roll                                                                | (manife (manife (manager)) (manager)) (manager) |
|---------------------------------------------------------------------|-------------------------------------------------|
|                                                                     | VIEW EDIT WEBFORM OUTLINE RESULTS ACL           |
|                                                                     | Submissions Analysis Table Download Upload      |
| Export format                                                       |                                                 |
| D Microsoft Excel                                                   |                                                 |
| Delimited text                                                      |                                                 |
|                                                                     |                                                 |
| Column header format                                                |                                                 |
| None                                                                |                                                 |
| O Label                                                             |                                                 |
| 🗅 Field Key                                                         |                                                 |
| hoose whether to show the label or field key in each column header. |                                                 |
| SELECT LIST OPTIONS                                                 |                                                 |
| INCLUDED EXPORT COMPONENTS                                          |                                                 |
|                                                                     |                                                 |

Select INCLUDED EXPORT COMPONENTS to expand the options and choose the fields to be included in the report.

| Content Structure Configuration Advanced help Help                                                     | Hello James Cobb Log out                   |
|----------------------------------------------------------------------------------------------------|--------------------------------------------|
| dent Roster Judge Roster Mentor & Coach Roster Room Facilitator Roster Door Monitor Roster How To Repo |                                            |
| ame • Enroll                                                                                           |                                            |
| nroll                                                                                                  | VIEW EDIT WEBFORM OUTLINE RESULTS ACL      |
|                                                                                                    | Submissions Analysis Table Download Upload |
| Export format                                                                                          |                                            |
| O Microsoft Excel                                                                                      |                                            |
| O Delimited text                                                                                       |                                            |
| Column header format                                                                                   |                                            |
| © None                                                                                                 |                                            |
| O Label                                                                                                |                                            |
| Field Key                                                                                              |                                            |
| Choose whether to show the label or field key in each or                                               |                                            |
| + SELECT LIST OPTIONS                                                                                  |                                            |
| INCLUDED EXPORT COMPONENTS                                                                             |                                            |
| DOWNLOAD RANCE OPTIONS                                                                                 |                                            |
| Download                                                                                               |                                            |
|                                                                                                    |                                            |

In INCLUDED EXPORT COMPONENTS select the fields to be included in the report.

#### NOTE:

The option SUBMISSION INFORMATION offers fields related to the database structure and doesn/t need to be selected.

Expand DOWNLOAD RANGE OPTIONS to select the submissions to be included in the downloadable report.

| INCLUDED EXPORT COMPONENTS                                                                          |  |  |
|----------------------------------------------------------------------------------------------------|--|--|
| The selected components will be included in the export.                                             |  |  |
|                                                                                                    |  |  |
| Username                                                                                            |  |  |
| Vame Name                                                                                           |  |  |
| Student Address                                                                                     |  |  |
| 2 City                                                                                              |  |  |
| 🖸 State                                                                                             |  |  |
| School Zipcode                                                                                      |  |  |
| P 7inrode                                                                                           |  |  |
| DOWNLOAD RANGE OPTIONS                                                                              |  |  |
| All submissions (336 total)                                                                         |  |  |
| Only new submissions since your last download (1 new since 03/05/2015)                              |  |  |
| Only the latest submissions                                                                         |  |  |
| All submissions starting from: 240 and optionally to: (Last downloaded end submission number: 335.) |  |  |

#### NOTE:

The DOWNLOAD RANGE OPTIONS allows to choose the submissions to be included by their ID #s. The ID #s can be found under TABLE.

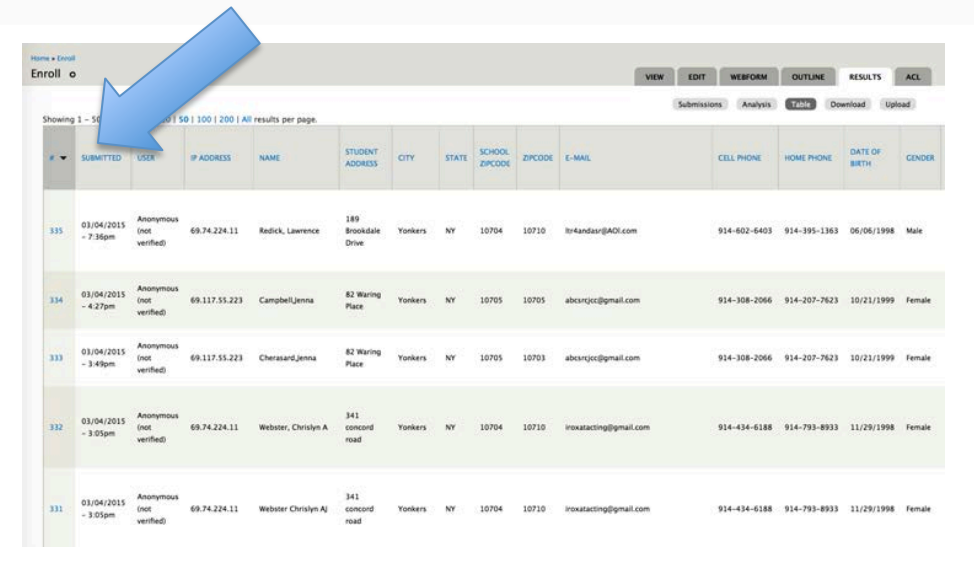

Expand DOWNLOAD RANGE OPTIONS to select the submissions to be included in the downloadable report.

Select DOWNLOAD to export the file.

| INCLUDED EXPORT COMPONENTS                                             |  |  |
|------------------------------------------------------------------------|--|--|
| The selected components will be included in the export.                |  |  |
| ou o                                                                   |  |  |
| Username                                                               |  |  |
| 🖸 Name                                                                 |  |  |
| Z Student Address                                                      |  |  |
| 2 City                                                                 |  |  |
| 🖸 State                                                                |  |  |
| C School Zipcode                                                       |  |  |
| P 7 Inrode                                                             |  |  |
| DOWNLOAD RANGE OPTIONS                                                 |  |  |
| All submissions (336 total)                                            |  |  |
| Only new submissions since your last download (1 new since 03/05/2015) |  |  |
| Only the latest submissions                                            |  |  |

#### NOTE:

The DOWNLOAD RANGE OPTIONS allows to choose the submissions to be included by their ID #s. The ID #s can be found under TABLE.

| inroll d |                        |                                |                   |                     |                           |         |       |                   |         | VIEW                   | WEBFORM       | OUTLINE      | RESULTS          | ACL      |
|----------|------------------------|--------------------------------|-------------------|---------------------|---------------------------|---------|-------|-------------------|---------|------------------------|---------------|--------------|------------------|----------|
| Showing  | 1 - 50                 | .013                           | 0   100   200   A | results per page.   |                           |         |       |                   |         | Submiss                | ions Analysis | Table Do     | wnload Us        | bad      |
|          | SUBMITTED              | USER                           | P ADDRESS         | NAME                | STUDENT<br>ADDRESS        | CITY    | STATE | SCHOOL<br>ZIPCODE | ZIPCODE | E-MAIL                 | CELL PHONE    | HOME PHONE   | DATE OF<br>BIRTH | CENDER   |
| 335      | 03/04/2015<br>- 7:36pm | Anonymous<br>(not<br>verified) | 69.74.224.11      | Redick, Lawrence    | 189<br>Brookdale<br>Drive | Yonkers | NY    | 10704             | 10710   | Itr4andasr@AOX.com     | 914-602-6403  | 914-395-1363 | 06/05/1998       | 8 Male   |
| 334      | 03/04/2015<br>- 4:27pm | Anonymous<br>(not<br>verified) | 69.117.55.223     | Campbelijenna       | 82 Waring<br>Place        | Yonkers | NY    | 10705             | 10705   | abcurcjec@gmail.com    | 914-308-2066  | 914-207-7623 | 10/21/1999       | 9 Female |
| 333      | 03/04/2015<br>- 3.49pm | Anonymous<br>(not<br>verified) | 69.117.55.223     | Cherasard.jenna     | 82 Waring<br>Place        | Yonkers | NY    | 10705             | 10703   | abesrejec@gmail.com    | 914-308-2066  | 914-207-7623 | 10/21/1999       | i Female |
| 332      | 03/04/2015<br>- 3:05pm | Anonymous<br>(not<br>verified) | 69.74.224.11      | Webster, Chrislyn A | 341<br>concord<br>road    | Yorkers | NY    | 10704             | 10710   | iroxatacting@gmail.com | 914-434-6188  | 914-793-8933 | 11/29/1998       | 8 Female |
| 331      | 03/04/2015<br>- 3:05pm | Anonymous<br>(not<br>verified) | 69.74.224.11      | Webster Chrislyn Aj | 341<br>concord<br>road    | Yonkers | NY    | 10704             | 10710   | iroxatacting@gmail.com | 914-434-6188  | 914-793-8933 | 11/29/1998       | s Female |

Select DOWNLOAD to export the file.

# NOTE:

Depending on the Operational System and/or Browser a dialog box will appear to either allow you to choose the location to save the file or to open it. Once the file is generated an option to download it will appear in case the download does not start automatically.

| SELECT LIST OPTIONS                                                                                                    |                                                                                                    |                                                                                                    |
|----------------------------------------------------------------------------------------------------|----------------------------------------------------------------------------------------------------|----------------------------------------------------------------------------------------------------|
| INCLUDED EXPORT COMPO                                                                                                    | VENTS                                                                                                    |                                                                                                    |
| he selected components will                                                                                                    | be included in the export.                                                                                                    |                                                                                                    |
| c) UID                                                                                                    |                                                                                                    |                                                                                                    |
| Username                                                                                                    |                                                                                                    |                                                                                                    |
| Name                                                                                                    |                                                                                                    |                                                                                                    |
| Student Address                                                                                                    |                                                                                                    |                                                                                                    |
| City                                                                                                    |                                                                                                    |                                                                                                    |
| 🕜 State                                                                                                    |                                                                                                    |                                                                                                    |
| School Zipcode                                                                                                    |                                                                                                    |                                                                                                    |
| P 7incode                                                                                                    |                                                                                                    |                                                                                                    |
| All submissions<br>Only new submis<br>Only the la<br>All submiss<br>g from                                                                                                    | our last download (1 new since 03/05/2015)<br>nissions<br>: 240 and optionally to: (Last download                                                                                                    | aded end submission number: 335.)                                                                                                    |
| All submissions<br>Only new sybmit<br>Only the la<br>All submiss<br>Download                                                                                                    | our last download (1 new since 03/05/2015)<br>hissions<br>1: 243 and optionally to: (Last download                                                                                                    | aded end submission number: 335.)                                                                                                    |
| All submissions only new submissions only new submissions of the submission of the submission of the s                                                                                                    | our last download (1 new since 03/05/2015)<br>hissions<br>1: 240 and optionally to: (Last download<br>Home s freet<br>Enroll                                                                                                    | aded end submission number: 335.)<br>VVEW EDIT WEBYORM OUTLINE RESULTS ACL                                                                                                    |
| All submissions<br>Only new sybmis<br>Only the la<br>All submiss<br>of fron<br>Download                                                                                                    | vour last download (1 new since 03/05/2015)<br>inissions<br>:: 240 and optionally to: (Last download<br>Nome + (yet)<br>Enroll                                                                                                    | aded end submission number: 335.)<br>VIEW EDIT WEBFORM OUTLINE MESULIS ACL<br>Sobmissions Analysis Table Committee Uphone                                                                                                    |
| All submissions of the submission only new submission only new submission of the submission of the sub                                                                                                    | our last download (1 new since 03/05/2015)<br>hissions<br>1: 240 and optionally to: (Last download<br>Frome a foult<br>Enroll<br>Export creation complete. Your download s                                                                                                    | aded end submission number: 335.)   VEW EDIT WEBYORM OUTLINE RESULTS ACL   Submissions Analysis Table Description Uplease   should begin now. If it does not start, download the file here. This file may only be downloaded once. Control of the start, download the file here. This file may only be downloaded once.                                                                                                    |
| All submissions June 10 June 10 June 1                                                                                                    | our last download (1 new since 03/05/2015)<br>hissions<br>1: 240 and optionally to: (Last download<br>Frome + Coult<br>Enroll<br>Export creation complete. Your download s<br>Export format<br>Sport format                                                                                                    | aded end submission number: 335.)   WKW EDIT WEBFORM OUTLINE RESULTS ACL   Sobmissions Analysis Table Episode Uplaced   should begin now. If it does not start, download the file here. This file may only be downloaded once. Emissions Emissions Emission                                                                                                    |
| All submissions<br>Only new submits<br>Only the la<br>All submiss<br>rownload                                                                                                    | our last download (1 new since 03/05/2015)<br>hissions<br>1: 240 and optionally to: (Last download<br>Frome s (yest)<br>Enroll<br>Enroll<br>Export creation complete. Your download s<br>Export format<br>Otherwat (soci)<br>Delimited text                                                                                                    | aded end submission number: 335.)   verw COT Vestrokk OUTUNE RESULTS ACL   Submissions Analysis Table Countoolity Upbace   should begin now. If it does not start, download the file here. This file may only be downloaded once. Image: Countoolity Upbace                                                                                                    |
| All submissions<br>Only new submiss<br>Only the la<br>All submiss<br>Nownload                                                                                                    | our last download (1 new since 03/05/2015)<br>inisions<br>:: 260 and optionally to: (Last download<br>tome = (walt<br>Enroll<br>Export creation complete. Your download s<br>Deport format<br>O Microsoft Excel<br>Column badder format                                                                                                    | aded end submission number: 335.)   verw EDIT WEBYORK OUTLINK #ESULTS ACL   Submissions Analysis Table Dunded   should begin now. If it does not start, download the fife here. This file may only be downloaded once. Image: Comparison of the start of the start, download the fife here. This file may only be downloaded once.                                                                                                    |
| All submissions<br>Only new submit<br>Only the la<br>All submiss<br>hownload                                                                                                    | our last download (1 new since 03/05/2015)<br>inisions<br>1: 240 and optionally to: (Last download<br>From + front<br>Enroll<br>Export creation complete. Your download s<br>Export format<br>• Microsoft Load<br>• Delimited text<br>Column header format<br>• Nore                                                                                                    | aded end submission number: 335.)   VVEW EDIT WEBYORK OUTLINE RESULTS ACL   Sobmissions Analysis Table Dumber Uplesd   should begin now. If it does not start, download the file here. This file may only be downloaded once. Image: Comparison of the start of the starto |
| All submissions and an analysis of the second second secon                                                                                                    | our last download (1 new since 03/05/2015)<br>inisions<br>223 and optionally to: (Last download<br>times free!<br>Enroll<br>Export creation complete. Your download s<br>Export format<br>© Export format<br>© Column header format<br>© Delimited test<br>Column header format<br>© Jabel                                                                                                    | aded end submission number: 335.)   very EDT wearosk OUTLINE RESULTS Act   sebmission Analysis Table Countries Uploof   should begin now. If it does not start, download the file here. This file may only be downloaded once. Image: Countries Uploof                                                                                                    |
| All submissions<br>Only new submit<br>Only the la<br>All submiss<br>townload                                                                                                    | our last download (1 new since 03/05/2015)<br>hissions<br>: 260 and optionally to: (Last download<br>terms / formit<br>Enroll<br>Export creation complete. Your download s<br>Export format<br>Otimined text<br>Column header format<br>Otimined text<br>Column header format<br>Otimined text<br>Column header format<br>Otimined text<br>Column header format<br>Otimined text<br>Column header format<br>Otimined text<br>Column header format<br>Otimined text                                                                                                    | aded end submission number: 335.)   NEW DOT WERKOM OUTLINE RESULTS ACL   Sebmissions Analysis Table Description Uplease   should begin now. If it does not start, download the file here. This file may only be downloaded once. Image: Complex Start Image: Complex Start Imag                                                                                                    |
| All submissions<br>Only new submit<br>Only the la<br>All submiss<br>hownload<br>d/or<br>allow<br>e or to                                                                                                    | vour last download (1 new since 03/05/2015)<br>hissions<br>1: 260 and optionally to: (Last download<br>tome + format<br>Enroll<br>Export creation complete. Your download s<br>Export format<br>Others Homes<br>Column header format<br>Nove<br>Chose whether its show the label or field key in each of<br>Chose whether its show the label or field key in each of                                                                                                    | aded end submission number: 335.)                                                                                                    |
| All submissions<br>Only new submissions<br>All submissions<br>have a from<br>how mission of the<br>how mission of the<br>how m | our last download (1 new since 03/05/2015)<br>hissions<br>: 260 and optionally to: (Last download<br>terms / format<br>Enroll<br>Export creation complete. Your download s<br>Export format<br>Mores<br>Column header format<br>Nores<br>Column header format<br>Nores<br>Nores<br>Nores | aded end submission number: 335.)   NEW DOT NEBROIM OUTLINE RESULTS ACL   Sebmissions Analysis Table Description Uplease   should begin now. If it does not start, download the file here. This file may only be downloaded once. Image: Complexity of the start, download the file here. This file may only be downloaded once.   column header. Image: Column header. Image: Column header.                                                                                                    |
| d/or<br>only the labor<br>only the labor<br>only the labor<br>only the labor<br>only the labor<br>on to<br>on to                                                                                                    | our last download (1 new since 03/05/2015)<br>hissions<br>1: 260 and optionally to: (Last download<br>Froms / Gwall<br>Enroll<br>Cubert format<br>Column header format<br>Column header format<br>Column header format<br>Column header format<br>Column header format<br>Column header format<br>Nore<br>Cubert<br>Frield Key<br>Choose whether its show the label or field key in each of<br>SELECT LIST OPTIONS<br>- NELLUDE DEVORT COMPONENTS                                                                                                    | aded end submission number: 335.)   NEW DOT NERVORA OUTLINE RESULTS ACL   Seminisms Analysis Table Description Upleost   should begin now. If it does not start, download the file here. This file may only be downloaded once. Image: Complexity of the start of the start of the star |
| All submissions<br>Only new submissions<br>Only the labor<br>All submissions<br>Download<br>Download<br>Download                                                                                                    | our last download (1 new since 03/05/2015)<br>hissions<br>: 260 and optionally to: (Last download<br>Frome & formit<br>Enroll<br>Export creation complete. Your download s<br>Export format<br>Microsoft fixed<br>Delimited text<br>Column header format<br>Microsoft fixed<br>Delimited text<br>Column header format<br>Microsoft fixed<br>Delimited text<br>Column header format<br>Microsoft fixed<br>Delimited text<br>Column header format<br>Microsoft fixed<br>Microsoft fixed                                                                                                    | aded end submission number: 335.)                                                                                                    |